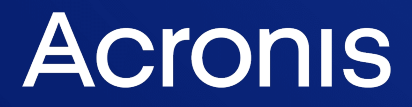

acronis.com

# Acronis Cyber Cloud

Integration with N-able N-central

REVISION: WEDNESDAY, MARCH 26, 2025

# Table of contents

| Introduction                                                | 3  |
|-------------------------------------------------------------|----|
| Integration overview                                        | 3  |
| Glossary                                                    | 3  |
| Permissions and roles                                       | 3  |
| Prerequisites                                               | 4  |
| How the integration works                                   | 5  |
| Setting up the integration                                  | 6  |
| Setting up API user in N-able N-central                     | 6  |
| Configure API role                                          | 6  |
| Configure API user                                          | 7  |
| Setting up integration in Acronis Management portal         | 8  |
| Enable integration                                          | 8  |
| Support for on-premise installations                        | 8  |
| Apply company mapping                                       | 9  |
| Download scripts                                            | 10 |
| Setting up integration in N-able N-central                  | 10 |
| Define custom properties                                    | 11 |
| Upload scripts                                              | 14 |
| Customer provisioning and deprovisioning                    | 15 |
| Manual provisioning                                         | 15 |
| Remove mapping                                              | 16 |
| Automatic provisioning                                      | 16 |
| Automatic deprovisioning                                    | 19 |
| Scripts functionality                                       | 21 |
| Deploying Acronis Cyber Protection agent for Windows        | 22 |
| Uninstalling the Acronis Cyber Protection agent for Windows | 25 |
| Monitoring                                                  | 27 |
| Using custom device properties                              | 27 |
| Using Windows Event Log                                     | 27 |
| Disable the integration                                     | 28 |
| Troubleshooting                                             | 29 |

# Introduction

## Integration overview

This document describes how to enable and configure the integration of Acronis Cyber Cloud with N-able N-central.

Once set up, the integration enables you to:

- Deploy Acronis on Windows devices
- Map Acronis customer tenants to N-able N-central customers
- Monitor protected devices
- Apply and revoke protection plans
- Run the following types of automated tasks backup, antivirus scan, malware scan, vulnerability assessment and patch management
- Provision RMM customers to Acronis and configure automatic provisioning and deprovisioning of customers, triggered by changes in RMM

All this functionality is available from within N-able N-central, without having to go to the Acronis Cyber Protect web interface.

## Glossary

- MSP a Managed Service Provider, who uses both N-able N-central and Acronis Cyber Protect
- Customer a client of the MSP
- Partner tenant the account for an MSP on AcronisCyber Cloud
- **Customer tenant** the account for a Customer on AcronisCyber Cloud

# Permissions and roles

Only partner tenant users with Company Administrator roles are allowed to enable/disable or edit the integration.

All other users have Read-only access. This means that they can view, but not modify the integration settings.

# Prerequisites

- You must have a fully configured Acronis Cyber Cloud partner tenant account.
- The user account that you use to activate and configure the integration must be a Company Administrator.
- You must not have disabled support access.

#### Note

For more information, see the Management Portal Partner Administrator guide.

• [Optional] One or more customer tenants.

#### Note

Only customer tenants that are provisioned as **Managed by service provider** will appear as active for mapping.

Management mode 🕕

- Managed by service provider
- Manage protection for the customer
- Access backups and other resources
- Managed by customer
- imes Manage protection for the customer
- $imes\,$  Access backups and other resources
- [Optional] One or more protection plans.

# How the integration works

In N-central, the MSPs most often use custom properties together with Automation Manager policies that pull in the appropriate customer or device-specific information, rather than creating separate Automation Manager policies per customer or per device.

In this particular integration, you should define two custom properties:

- "Acronis Registration Token" this property's value will be automatically populated over API from the Acronis Cloud. The value will be generated once customer mapping is applied/created. This advanced feature will be supported only for Windows OS as .amp files (automation policies) work on Windows only.
- "Acronis Data Center URL" this is the Acronis URL for your tenant. Its value will be automatically set and maintained by the integration.

Once the Acronis N-central customer mapping is applied, every 10 minutes the integration will create a new registration token for each mapped customer. If a default plan is selected, the token for this plan will include 'Apply protection plan'. If no default plan is selected, then the token will be just a registration one. Once the token is created, its value will be stored in Custom Property via an API call for that customer in N-central, so that the integration scripts can automatically use this token when executed.

# Setting up the integration

## Setting up API user in N-able N-central

See below how to register API users in the N-able N-central portal.

## Configure API role

#### Note

It is possible to configure an already existing role, but you are still recommended to create a new, special API role with limited access.

- Go to Administration > User management > Roles > Create role. See more details.
- 2. Provide a role name, for example **Acronis API role**.
- 3. Set this role the following permissions:
  - ADMINISTRATION > CUSTOM PROPERTIES > Create/Edit/Delete = 'Manage'
  - ADMINISTRATION > CUSTOM PROPERTIES > View/Set = 'Manage'

| CUSTOM PROPERTIES ~       |  |  |  |  |  |  |
|---------------------------|--|--|--|--|--|--|
| Create/Edit/Delete Manage |  |  |  |  |  |  |
| View/Set Manage           |  |  |  |  |  |  |

• DEVICES > NETWORK DEVICES > Edit Device Settings = 'Read Only'

| NETWORK DEVICES 🗸    |           |   |  |  |  |  |
|----------------------|-----------|---|--|--|--|--|
| Add/Import Devices   | None      | • |  |  |  |  |
| Delete Devices       | None      | • |  |  |  |  |
| Downtime             | None      | • |  |  |  |  |
| Edit Device Settings | Read Only | • |  |  |  |  |
| Move Devices         | None      | • |  |  |  |  |
| Registration Tokens  | None      | • |  |  |  |  |
| Update Asset Info    | None      | • |  |  |  |  |

#### 4. Click Save.

## Configure API user

#### Note

Although you can configure an existing user, you are highly recommended to create a special API user with limited access.

- Go to Administration > User management > Users > Create user. See more details.
- 2. Define user parameters (for example, Acronis API user).
- 3. On the **Roles** tab, assign the **Acronis API role** created before.
- 4. On the **Access Groups** tab, assign a group with customers that have to be available for the integration.

#### Note

If not configured, customers will not be accessible for mapping in the Acronis console.

- 5. On the **API access** tab, preferably enable the **API-Only User** to limit access.
- 6. Make sure that 2FA is switched off for this user. If not, disable it from **User details** tab > **User** information > **Use Two-Factor Authentication**.
- 7. Save the user.

You can now proceed with enabling the integration.

# Setting up integration in Acronis Management portal

See below how to enable and configure the integration in the Acronis Management portal before proceeding to configuration in N-able N-central.

## **Enable integration**

- 1. Go to Acronis Management portal > Integrations.
- 2. Click on the N-able N-central tile.
- 3. Enter your integration credentials:
  - N-central URL
  - Username
  - Password

| <u> </u> Partner I       | 🏦 Partner Inc. > 🖻 Integrations > 🏨 N-able N-central Integration Partner 🕴 + New 📿  🧟 |                        |                                                                                              |  |  |  |   |  |  |
|--------------------------|---------------------------------------------------------------------------------------|------------------------|----------------------------------------------------------------------------------------------|--|--|--|---|--|--|
| OVERV                    | /IEW                                                                                  | N-ABLE N-CENTRAL SETUP |                                                                                              |  |  |  | × |  |  |
| ஃ clien                  | TS                                                                                    |                        |                                                                                              |  |  |  |   |  |  |
| លិំំំំំ <sup>USERS</sup> | ;                                                                                     |                        | N-able N-central integration<br>Provide N-able N-central credentials to access the instance. |  |  |  |   |  |  |
| REPOI                    | RTS                                                                                   |                        | For more information:<br>kb.acronis.com/address                                              |  |  |  |   |  |  |
|                          | LOG                                                                                   |                        | N-central URL<br>http://integration3.n-central.com                                           |  |  |  |   |  |  |
| င်္သြို့ SETTII          | NGS                                                                                   |                        | Username<br>Admin                                                                            |  |  |  |   |  |  |
| Locati                   | ons                                                                                   |                        | Password                                                                                     |  |  |  |   |  |  |
| Brand                    | ing                                                                                   |                        |                                                                                              |  |  |  |   |  |  |
| Securi                   | ty                                                                                    |                        | Save                                                                                         |  |  |  |   |  |  |
| Integra                  | ation                                                                                 |                        |                                                                                              |  |  |  |   |  |  |

- 4. Click Save.
- 5. If connection is established successfully, you will be redirected to Integration settings.

## Support for on-premise installations

The Acronis integration for N-able N-central does support on-premise installations. In such cases, verify that the following requirements are met before enabling the integration and entering the N-able credentials:

- The SSL certificate on your Web server is correctly installed, valid, trusted and doesn't produce any errors. For example, use any of the following checkers:
  - https://whatsmychaincert.com/
  - https://www.sslshopper.com/ssl-checker.html

- The default port used by the integration is TCP 443, so make sure that it is open in your firewall. The same applies if your on-premise installation is configured to use a different port.
- HTTP schema is *not* supported. Your installation can use HTTPS only.

## Apply company mapping

N-able N-central customers have to be mapped in order for the integration to be able to provision **Acronis Registration token** and **Data center URL** into customer's custom properties. These properties will be later required for the scripts to be run correctly.

- 1. Go to Acronis > Customer Mapping tab.
- 2. Use the list to select a customer that is not currently mapped.
- 3. Click the **Map to existing customer tenant** button in the action bar to display a popup with available customer tenants and some user fields.
- Select an unmapped customer tenant and a user account, then click Map. The user selected for setting default protection plan should have Acronis administration permissions.

| 🌐 / 🔸 🏦 Sergey Bolzhatov          | ⊕ / > ▲ Sergey Bolzhatov > ▲ N-able + New Q ⑦ ②             |                                                                      |                         |  |  |  |  |  |
|-----------------------------------|-------------------------------------------------------------|----------------------------------------------------------------------|-------------------------|--|--|--|--|--|
|                                   | N-ABLE N-CENTRAL INTEGRATION SETTINGS CUS                   | TOMER MAPPING DOWNLOAD SCRIPTS                                       | ×                       |  |  |  |  |  |
| AUDIT LOG                         | + Map to existing customer O Set up                         | o existing customer X                                                | <b>^</b>                |  |  |  |  |  |
| လ္လို settings                    | N-able N-central customer     Select a     Makarov Customer | ustomer tenant that will correspond to the "Nexo" N-able N-<br>count | Default Protection Plan |  |  |  |  |  |
| Locations                         | Custon<br>Select                                            | er 🗸 🗸                                                               | -                       |  |  |  |  |  |
| API clients                       | Nexo                                                        |                                                                      | -                       |  |  |  |  |  |
| Security                          | RataelDev Select Ac                                         | user                                                                 | Plan 3 renamed again    |  |  |  |  |  |
| Email message history             | Sofia office                                                | · · ·                                                                | -                       |  |  |  |  |  |
|                                   | SSh customer                                                | Cancel Map                                                           |                         |  |  |  |  |  |
| Powered by Acronis AnyData Engine | Lest customer                                               |                                                                      |                         |  |  |  |  |  |

5. Click **Set default protection plan** in the action bar to display a popup with available protection plans.

| 🕀 / 👌 📠 Sergey Bolzhatov 🗳        | ⊕ / > ▲ Sergey Bolzhatov > ▲ N-able                                     |               |                                                                                                    |                         |  |  |  |  |
|-----------------------------------|-------------------------------------------------------------------------|---------------|----------------------------------------------------------------------------------------------------|-------------------------|--|--|--|--|
|                                   | N-ABLE N-CENTRAL INTEGRATION SETTINGS CUSTOMER MAPPING DOWNLOAD SCRIPTS |               |                                                                                                    |                         |  |  |  |  |
| AUDIT LOG                         | + 1                                                                     |               |                                                                                                    | Î.                      |  |  |  |  |
| င်္ဂြဲ settings                   |                                                                         |               | Set default protection plan X                                                                                                    | Default Protection Plan |  |  |  |  |
| Locations                         |                                                                         |               | Select default protection plan. After Acronis Cyber Protect agent is<br>installed on devices in Sergey Bolzhatov customer, the selected | -                       |  |  |  |  |
| Branding                          |                                                                         |               | protection plan will be applied.                                                                                                    | -                       |  |  |  |  |
| API clients                       |                                                                         |               | Select default protection plan                                                                                                    | _                       |  |  |  |  |
| Security                          |                                                                         |               | Plan 1 👻                                                                                                    | _                       |  |  |  |  |
| Email message history             |                                                                         |               |                                                                                                    | Plan 3 renamed again    |  |  |  |  |
| Integration                       | -                                                                       |               | Cancel Set                                                                                                    | -                       |  |  |  |  |
| Acronis Cyber Cloud               |                                                                         |               | Not mapped                                                                                                    |                         |  |  |  |  |
| Powered by Acronis AnyData Engine | •                                                                       | test customer | Not mapped —                                                                                                    |                         |  |  |  |  |

6. Select a default protection plan, then click **Set**.

#### Note

Once you have mapped an Acronis Customer tenant to N-able N-central, you have the possibility to re-map it to another customer. To achieve that use the following workflow:

- Run uninstall script (See the Uninstall chapters)
- Re-map customer in Acronis Cloud UI
- Run install script (See the Deploy chapters)

## Download scripts

- 1. Go to the **Download scripts** tab.
- 2. Download the available integration scripts packages:

| N-ABLE N-CENTRAL | INTEGRATION SET     | TINGS CUSTOMER MAPPING            | DOWNLOAD SCRIPTS |
|------------------|---------------------|-----------------------------------|------------------|
|                  | Integration scripts | for N-able N-central              |                  |
|                  | Windows   N         | N-able N-central integration scri | pt Download      |
|                  | 📫 macOS   N-a       | able N-central integration script | Download         |

These packages are required in order to proceed with the N-able N-central setup.

## Setting up integration in N-able N-central

To set up the integration, you have to upload the scripts, downloaded from the Acronis Management portal and configure special Acronis custom properties.

## Define custom properties

Configure custom properties required to run scripts:

- 1. Log in to your N-able N-central instance.
- 2. Click Administration > Custom Properties.
- 3. Click Add > By Customers > Text Type.
- 4. Provide the following name: Acronis Registration Token.
- 5. Leave empty the default text value of the property.
- 6. Select the **Customers** and **Sites** that the new property will apply to.
- 7. Click Save.
- 8. Repeat the same procedure to create **Custom Properties** according to the table below:

|   | ТҮРЕ                          | PROPERTY<br>NAME                 | DEFAULT TEXT | DESCRIPTION                                                                                                    |
|---|-------------------------------|----------------------------------|--------------|----------------------------------------------------------------------------------------------------|
| 1 | By<br>Customers\<br>Text Type | Acronis<br>Registration<br>Token | (empty)      | Will be used to<br>automatically store<br>Registration token<br>generated for every<br>mapped customer.<br>The value of the<br>property is required<br>to run scripts, e.g. to<br>deploy the Acronis<br>agent. |
| 2 | By<br>Customers\<br>URL type  | Acronis Data<br>Center URL       | (empty)      | Will be used to<br>automatically store<br>Acronis Data Center<br>URL for every<br>mapped customer.<br>The value of the<br>property is required<br>to run scripts, e.g. to<br>deploy the Acronis<br>agent.      |
| 3 | By<br>Customers\<br>Text Type | backup                           | backup       | An input parameter<br>for the "Acronis_<br>scans" script to run<br>backup                                                                                                    |
| 4 | By<br>Customers\<br>Text Type | av_scan                          | av_scan      | An input parameter<br>for the "Acronis_<br>scans" script to run<br>Antivirus scan                                                                                                    |

|   | ТҮРЕ                          | PROPERTY<br>NAME             | DEFAULT TEXT                 | DESCRIPTION                                                                                    |
|---|-------------------------------|------------------------------|------------------------------|------------------------------------------------------------------------------------------------|
| 5 | By<br>Customers\<br>Text Type | malware_scan                 | malware_scan                 | An input parameter<br>for the "Acronis_<br>scans" script to run<br>malware scan                |
| 6 | By<br>Customers\<br>Text Type | vulnerability_<br>assessment | vulnerability_<br>assessment | An input parameter<br>for the "Acronis_<br>scans" script to run<br>vulnerability<br>assessment |
| 7 | By<br>Customers\<br>Text Type | patch_<br>management         | patch_<br>management         | An input parameter<br>for the "Acronis_<br>scans" script to run<br>patch management            |

Configure device monitoring custom properties that will be automatically populated with values for all devices under mapped customers:

- 1. Log in to your N-able N-central instance.
- 2. Go to Administration > Custom Properties.
- 3. Click Add > By Devices > Text Type.
- 4. Provide the following name: **Acronis Agent version**.
- 5. Leave empty the default text value of the property.
- 6. Select the **Operating systems** and **Device Classes** the new property will apply to.
- 7. Click Save.
- 8. Repeat the same procedure to create custom properties, according to the table below:

|   | ТҮРЕ                            | PROPER<br>TY<br>NAME         | DEFAU<br>LT<br>TEXT | DESCRIPTION                                                                                                    |
|---|---------------------------------|------------------------------|---------------------|----------------------------------------------------------------------------------------------------|
| 1 | By<br>Device<br>s\ Text<br>Type | Acronis<br>Agent<br>version  | (empty)             | Current version of the Acronis agent, installed on the device                                                             |
| 2 | By<br>Device<br>s\ Text<br>Type | Acronis<br>Alerts            | (empty)             | Number of active alerts for the device (0 if none)                                                                        |
| 3 | By<br>Device<br>s\ Text         | Acronis<br>CyberFit<br>score | (empty)             | Security assessment scoring rate that evaluates<br>the security posture of the device. See<br>https://www.acronis.com/en- |

|    | ТҮРЕ                            | PROPER<br>TY<br>NAME                                | DEFAU<br>LT<br>TEXT | DESCRIPTION                                                                                                    |
|----|---------------------------------|-----------------------------------------------------|---------------------|----------------------------------------------------------------------------------------------------|
|    | Туре                            |                                                     |                     | us/support/documentation/CyberProtectionSer<br>vice/#cyberfit-score-for-<br>machines.html?Highlight=CyberFit%20Score                                                   |
| 4  | By<br>Device<br>s\ Text<br>Type | Acronis<br>Days<br>since<br>last<br>backup          | (empty)             | Number of days since last successful backup<br>run for the device                                                                                                    |
| 5  | By<br>Device<br>s\Text<br>Type  | Acronis<br>days<br>since<br>last<br>malware<br>scan | (empty)             | Number of days since last successful malware scan run for the device                                                                                                   |
| 6  | By<br>Device<br>s\ Text<br>Type | Acronis<br>Last<br>backup                           | (empty)             | Date when last successful backup run for the device                                                                                                    |
| 7  | By<br>Device<br>s\ Text<br>Type | Acronis<br>Last<br>malware<br>scan                  | (empty)             | Date when last successful malware scan run for the device                                                                                                    |
| 8  | By<br>Device<br>s\ Text<br>Type | Acronis<br>Next<br>backup                           | (empty)             | Date when the next backup run is scheduled for the device                                                                                                    |
| 9  | By<br>Device<br>s\ Text<br>Type | Acronis<br>Next<br>malware<br>scan                  | (empty)             | Date when the next malware scan run is scheduled for the device                                                                                                    |
| 10 | By<br>Device<br>s\ Text<br>Type | Acronis<br>Protecti<br>on plan                      | (empty)             | Protection plan(s) applied to the device. See<br>https://www.acronis.com/en-<br>us/support/documentation/CyberProtectionSer<br>vice/#protection-plans-and-modules.html |
| 11 | By<br>Device<br>s\ Text<br>Type | Acronis<br>Status                                   | (empty)             | Current protection status for the device:<br>1. Not protected<br>2. OK                                                                                                 |

| ТҮРЕ | PROPER<br>TY<br>NAME | DEFAU<br>LT<br>TEXT | DESCRIPTION                                                                                                    |
|------|----------------------|---------------------|----------------------------------------------------------------------------------------------------|
|      |                      |                     | <ol> <li>Backup scheduled</li> <li>Running</li> <li>Backing up</li> <li>Scanning</li> <li>Warning</li> <li>Error</li> <li>Critical</li> </ol> |

## Upload scripts

- 1. Go to N-able N-central > Configuration > Scheduled Tasks > Script/Software Repository.
- 2. Click **Add** and select **Automation policy script type** from the list.
- 3. In the **Name** field, provide an easily recognizable name, similar to the one of the script's file, then click **OK**.
- 4. Click **Browse** to locate the script file, downloaded from Acronis.
- 5. Save the changes.
- 6. Repeat this procedure for every script.

#### Note

There is a total of 5 scripts in the .zip file for each OS:

- Acronis Install Agent
- Acronis Uninstall Agent
- Acronis Manage Protection Plan
- Acronis Monitoring
- Acronis Scans

All files with . amp extension represent N-able N-central Automation policies for Windows OS and those with . sh extension - for macOS.

# **Customer provisioning and deprovisioning**

By default, customers are provisioned in Managed by service provider mode, with:

- The same services enabled as for the service provider.
- All quotas set to unlimited.

# Manual provisioning

RMM customers can be mapped to new or existing customers in Acronis in the following way:

- 1. Go to Acronis Management portal > Integrations > Customer mapping tab.
- 2. Make a selection from the **N-able N-Central customer** column (multiple selection is possible when mapping to new customers):

| ا <1 | Map to new customer tenant + I        | Map to existing customer tenant |                         | Selected: 1 / Loaded: 3 / Total: 3 | × |
|------|---------------------------------------|---------------------------------|-------------------------|------------------------------------|---|
| ٠    | N-able N-central cutomer $\downarrow$ | Mapping                         | Acronis customer tenant | Default protection plan            |   |
|      | CloudPro Asia                         | Not mapped                      | _                       | _                                  |   |
|      | CloudPro Europe                       | Not mapped                      | _                       | _                                  |   |
|      | CloudPro USA                          | Not mapped                      | _                       | _                                  |   |
|      |                                       |                                 |                         |                                    |   |

- 3. Depending on whether you want to map to new or existing customer tenant:
  - Click **Map to new customer tenant**. After a while, the **Mapping** column should display **Mapped** status for this customer.
  - Click **Map to existing customer tenant**. A pop-up displays, prompting you to select a customer tenant from the drop-down list, which will correspond to the selected N-able N-central customer account.

| nt     | Map to existing customer                                                   | ×   | ecte |
|--------|----------------------------------------------------------------------------|-----|------|
| er - L | Select a customer tenant that will correspond to the CloudPro Asia account |     |      |
|        | Customer<br>N-able N-central Integration Partner                           | ~   |      |
|        | Cancel                                                                     | lap |      |

Click Map. Then if successful, the Mapping column should display the corresponding status.

| N-A | BLE N-CENTRAL INTEGRATI    | ON SETTINGS | CUSTOMER MAPPING DOWNLOAD SCRIPTS               | × |
|-----|----------------------------|-------------|-------------------------------------------------|---|
| S   | earch Q                    |             |                                                 |   |
|     | N-able N-central cutomer 🖕 | Mapping     | Acronis customer tenant Default protection plan |   |
|     | CloudPro Asia              | Mapped      | Acronis CloudPro Asia —                         |   |
|     | CloudPro Europe            | Not mapped  |                                                 |   |
|     | CloudPro USA               | Not mapped  |                                                 |   |
|     |                            |             |                                                 |   |
|     |                            |             |                                                 |   |
|     |                            |             |                                                 |   |
|     |                            |             |                                                 |   |
|     |                            |             |                                                 |   |
|     |                            |             | ✓ Mapping successful ×                          |   |

## Remove mapping

To delete the current mapping for a particular selection of customers, use the **Remove mapping** option.

In the pop-up that opens, click **Remove** to confirm:

| Remove mapping                                                                                                    | ×    |
|----------------------------------------------------------------------------------------------------|------|
| The mapping between the selected customers will be removed.<br>Acronis tenant and related storage usage will not be deleted. | The  |
| Cancel                                                                                                    | move |

## Automatic provisioning

These settings will be used to create customers and accounts in the Management portal.

- 1. Go to Acronis Management portal > Integrations.
- 2. Locate the N-able N-central tile and click Configure.

3. On the **Integration settings** tab, scroll to the **Customer provisioning** section.

| Customer provisioning <b>0</b>    | P                                                               |
|-----------------------------------|-----------------------------------------------------------------|
| Automatically provision customers | Enable                                                          |
| Provision customers as            | Production mode                                                 |
| Security                          | Two-factor authentication enabled<br>Enhanced security disabled |
| Administrator email               | admin@acronis.com                                               |
| Billing method                    | Per workload                                                    |

- 4. Click the pencil icon in the top-right corner of this area to open it for editing.
- 5. The following options should be set:
  - a. Select the **Automatically provision customers** checkbox to enable the automatic customers provisioning feature so that new customers appearing in the RMM will be created in Acronis automatically.
  - b. In the **Provision customers as** field, select either **Trial** or **Production** (default). This is the mode, in which the tenants will use the services.

| Customer provisioning 0                                                                                                    | ×   | ~ |
|----------------------------------------------------------------------------------------------------|-----|---|
| Automatically provision customers                                                                                                    |     |   |
| <ul> <li>Provision customers as</li> <li>Select whether the tenant will use the services in the production or trial mode</li> <li>Production mode</li> <li>Trial mode</li> </ul>                                                                                                    |     |   |
| <ul> <li>Security</li> <li>Two-factor authentication</li> <li>When enabled, users of this tenant will be required to set up an authentication application on their second-factor devices to generate one-time TOTP code in addition to their usual login details.</li> <li>Advanced security settings &gt;</li> </ul> |     |   |
| Create administrator <ul> <li>An administrator account is required for the registration of devices within the Cyber Protection servit.</li> <li>The administrator created in this step will get the maximum level of privileges within this customer.</li> </ul> Administrator email                                  | ce. |   |
| <ul> <li>Billing method</li> <li>Per workload<br/>The billing is based on the number of protected workloads, and cloud storage is charged separately</li> <li>Per gigabyte<br/>The billing is based on the used cloud and local storage.</li> </ul>                                                                   |     |   |

#### 6. In the **Security** section:

- a. Use the **Two-factor authentication** checkbox to enable or disable 2FA (it is originally turned on) for the admin user that has to be created within the new customer tenant.
- b. Click the **Advanced security settings** link to display the **Enable enhanced security mode** window:

## Enable enhanced security mode

Enhanced security mode cannot be disabled after the customer is created.

Х

Cloud services cannot access the encryption passwords. Due to this limitation, there are unavailable features for the customer in the Enhanced security mode.

#### Unavailable features are:

- Recovery through the service console
- File-level browsing of backups through the service console
- Cloud-to-cloud backup
- Website backup
- Application backup
- Backup of mobile devices
- Antimalware scan of backups
- Safe recovery
- Automatic creation of corporate whitelists
- Data protection map
- Disaster recovery
- Reports and dashboards related to the unavailable features

#### Limitations:

- The Enhanced security mode is compatible only with agents whose version is 15.0.26390 or higher.
- The Enhanced security mode is not available for devices running Red Hat Enterprise Linux 4.x or 5.x, and their derivatives.

Review carefully the information available, then click either **Enable** or **Cancel**.

- 7. In the **Create administrator** field, provide a valid email address of an admin user that has to be created within the new customer tenant. This email will be used to send the activation link.
- 8. For **Billing method**, select one of the two possible options: **Per workload** (default) or **Per gigabyte**.
- 9. Click Save.

## Automatic deprovisioning

These settings will be used to disable and delete customers and accounts in the Management portal.

Cancel

Enable

- 1. Go to Acronis Management portal > Integrations.
- 2. Locate the **N-able N-central** tile and click **Configure**.
- 3. On the Integration settings tab, scroll down to the Customer deprovisioning section.
- 4. Click the pencil icon in the top-right corner of this area to open it for editing.
- 5. The following options should be set:

| Customer deprovisioning 🚯                                                                                                    | × | ~ |
|----------------------------------------------------------------------------------------------------|---|---|
| Disable Acronis customer<br>Disable the Acronis customer if the organization is deleted in NinjaOne.                                                       |   |   |
| <ul> <li>Delete Acronis customer</li> <li>Delete the customer tenant and all related data in [number] days after it was disabled.</li> <li>30 +</li> </ul> |   |   |

- Select the **Disable Acronis customer** checkbox so that already enabled customers will be automatically disabled in Acronis Cyber Protect Cloud after customer deletion in N-able N-central.
- This option can be manipulated only if the previous one has been selected. Then you can mark the **Delete Acronis customer** checkbox to remove customers and all related data in a certain number of days after they were disabled. Provide number of days of your choice or use the + and buttons to adjust the value. The default value is 30 days. If you enter 0, customers will be erased immediately after their deletion in N-able N-central. To prevent automatic customer deletion, just enable the customer tenant in Acronis before the selected number of days have passed.
- 6. Click Save.

If an automatically disabled customer becomes manually enabled, the integration will leave it as as, without trying to deactivate or remove it again.

# Scripts functionality

The following set of macOS scripts are used by the integration of Acronis Cyber Cloud with N-able N-central to deliver various activities:

| Script name                                             | name Functionality                                                                                                    |                                                                              |
|---------------------------------------------------------|----------------------------------------------------------------------------------------------------|------------------------------------------------------------------------------|
| Acronis_scans                                           | <ul><li>Run one of the following tasks on the current device:</li><li>Run a backup</li><li>Run malware scan</li><li>Run vulnerability assessment</li></ul>                               | What task to run                                                             |
| Acronis_<br>monitoring                                  | This script takes all Acronis agent alerts for the device<br>where it runs and inserts them into the AcronisAlerts.log<br>file, located in the same folder where the script is run       | None                                                                         |
| Acronis_<br>manage_<br>protection_<br>plan              | <ul><li> Apply protection plan</li><li> Revoke protection plan</li></ul>                                                                                                    | <ul> <li>Registration<br/>token</li> <li>Toggle to set<br/>Yes/No</li> </ul> |
| Acronis_<br>install_agent                               | <ul> <li>Download installer</li> <li>Execute installer</li> <li>Register agent</li> <li>Optionally, if we have a management token: <ul> <li>Apply protection plan</li> </ul> </li> </ul> | <ul> <li>Registration<br/>token</li> <li>Data center<br/>URL</li> </ul>      |
| Acronis_ Uninstall Acronis agent<br>uninstall_<br>agent |                                                                                                    | None                                                                         |

# Deploying Acronis Cyber Protection agent for Windows

- 1. In the N-able N-central interface, go to **All devices**.
- 2. Select a Windows device.
- 3. Click Add task > Run an Automation policy.

| AD      | d task 👻                  | ASSIGN PROBE    | ( |  |  |  |
|---------|---------------------------|-----------------|---|--|--|--|
| <b></b> | Update Asset Info         |                 |   |  |  |  |
|         | File Transfer             |                 |   |  |  |  |
|         | Push Third Party Software |                 |   |  |  |  |
|         | Run a Mac Script          |                 |   |  |  |  |
|         | Run a Script              |                 |   |  |  |  |
|         | Run an Au                 | tomation Policy |   |  |  |  |
|         | Security M                | anager Scan     | ۲ |  |  |  |
|         | Maintenance               |                 |   |  |  |  |
|         | Patch Management          |                 |   |  |  |  |

4. Under Repository Item, select Acronis Install Agent.

√∃ State Automation Policy Task

| DETAILS                                |            |                        |                 | Scheduled Ta | sk Limitations |
|----------------------------------------|------------|------------------------|-----------------|--------------|----------------|
| Task Name: Aut                         | omation F  | Policy - 2024-12-11 04 | h12m23s         |              |                |
| Enabled:                               |            |                        |                 |              |                |
| Update Asset Info When Finished:       |            |                        |                 |              |                |
| Details Executing Devices              | Targets    | Schedule               | Notifications   |              |                |
| CREDENTIALS                            |            |                        |                 |              | (?)            |
| Use LocalSystem credentials            |            |                        |                 |              |                |
| Use Device Credentials                 |            |                        |                 |              |                |
| Use Currently Logged On User           |            |                        |                 |              |                |
| AUTOMATION POLICY                      |            |                        |                 |              | (?)            |
| Repository Item:                       | Acro       | onis Install Agent     |                 |              |                |
| Description:                           | Acro       | nis Install Agent      |                 |              |                |
| File Name:                             | Acro       | nis Install Agent.a    | mp              |              |                |
| INPUT PARAMETERS                       |            |                        |                 |              | (?)            |
| Input Parameter                        | Sele       | ect or Enter Value     |                 |              |                |
| Acronis Cloud Url                      |            | https://mc-beta-cl     | oud.acronis.com |              |                |
|                                        | ۲          | Acronis Data Cent      | er URL          | •            |                |
| Anna is Desistantian Talan             |            |                        |                 |              |                |
| Acronis Registration Token             |            |                        |                 | _            |                |
|                                        | ۲          | Acronis Registratio    | on Token        | •            |                |
| Domain Controller Username (can be emp | oty) 💿     | -                      |                 |              |                |
|                                        | $\bigcirc$ | Select a Property      | r               | •            |                |
| Domain Controller Password (can be emp | ty) 💿      | -                      |                 |              |                |
|                                        |            | Select a Property      | r               | -            |                |
|                                        |            |                        |                 |              |                |

- 5. The value for the Acronis Cloud URL parameter can be selected from a drop-down or entered manually.
- 6. The value for the Acronis Registration Token parameter can be selected from the drop-down. It will be populated via API call from the Acronis Cyber Protect Cloud platform if company mapping was performed properly.
- 7. Select target devices.

### 8. Run the script.

# Uninstalling the Acronis Cyber Protection agent for Windows

### To uninstall the Acronis Cyber Protection agent for Windows

If Self-protection and Agent Uninstallation Protection are enabled in the protection plan, you must first perform some steps in Acronis Protection Console:

- 1. Navigate to the Customer tenant > **Settings** > **Agents**.
- 2. Find the Acronis Cyber Protection agent in the list, and click on the row.
- 3. In the **Actions** panel that appears on the right, go to **Agent Update Settings**.
- 4. Under **Set the permitted duration for the agent to be uninstalled or updated**, select the duration of the maintenance window needed to uninstall the agent.

Then, in N-able N-central:

- 1. Go to All devices.
- 2. Select a Windows device.
- 3. Click Add task > Run an Automation policy.

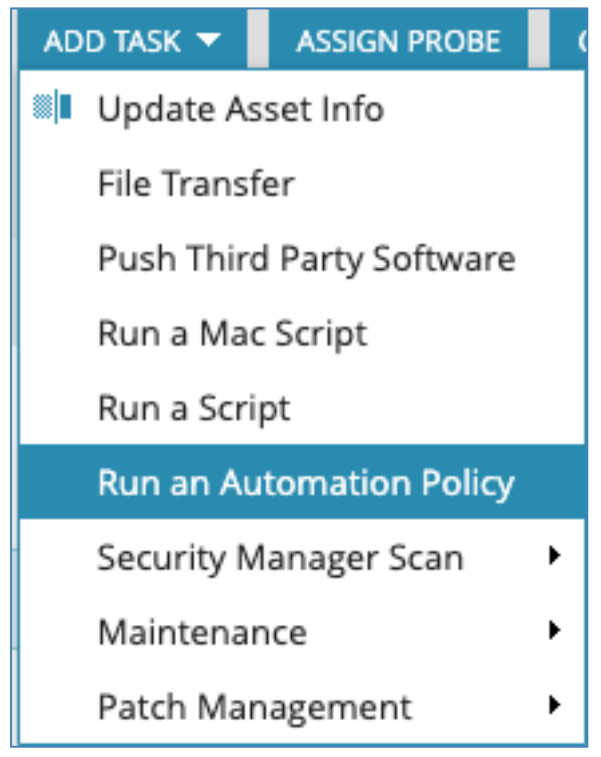

4. Under Repository Item, select Acronis Uninstall Agent.

| <b>.</b> ∃ | ф <sub>е</sub> | AUTO | MATION | POLICY | / TASK |
|------------|----------------|------|--------|--------|--------|
|            | 746            |      |        |        |        |

| Task Name:                         |                     | Automation Pol | icy - 2024-12-11 04 | 4h16m47s      |  |
|------------------------------------|---------------------|----------------|---------------------|---------------|--|
| Enabled:                           |                     | •              |                     |               |  |
| Update Asset Info                  | When Finished:      |                |                     |               |  |
|                                    |                     |                |                     |               |  |
| Details Ex                         | ecuting Devices     | Targets        | Schedule            | Notifications |  |
| CREDENTIAL                         | S                   |                |                     | (?)           |  |
| <ul> <li>Use LocalSyste</li> </ul> | em credentials      |                |                     |               |  |
| Use Device Cre                     | edentials           |                |                     |               |  |
| Custom Crede                       | ntials              |                |                     |               |  |
| Use Currently                      | Logged On User      |                |                     |               |  |
| AUTOMATIO                          | N POLICY            |                |                     | ি             |  |
| Repository Item:                   | Acronis Uninstall A | \gent          |                     | •             |  |
| Description:                       | Acronis Uninstal    | l Agent        |                     |               |  |
| Eile Name                          | Acronis Uninstall   | Agent.amp      |                     |               |  |

- 5. Select target devices.
- 6. Run the script.

# Monitoring

## Using custom device properties

- 1. In N-able N-central, go to **All devices** and select a device.
- 2. Navigate to **Device Details** and open the **Settings\Custom properties** tab.
- 3. If the device's customer or site is mapped to an Acronis customer tenant correctly, then in the list you will find Acronis statuses, configured in Define custom properties. These properties will be updated with actual values on a regular basis.

# Using Windows Event Log

- 1. Go to **All devices** in N-able N-central and select a Windows device.
- 2. Click Add task > Run an Automation policy.
- 3. Under **Repository Item**, select **Acronis Monitoring** (or the name of the job defined for the script file upload in "Setting up the integration" (p. 6)).
- 4. Select target devices.
- 5. Go to the **Schedule** tab and set a time for N-able N-central to run the task in a recurring manner.
- 6. Run the script.
- 7. Click Views > All Devices.
- 8. Click the name of the device to set up Windows Event Log Monitoring.
- 9. Navigate to the **Monitoring** tab and click **Add**.
- 10. Make sure that Local Agent is selected in the Monitoring Appliance drop-down list.
- 11. In the **Services** list, set the number of instances of the **Windows Event Log** service to 1 and click **Apply**.
- 12. Click **Windows Event Log** in the **Service** list.
- 13. Navigate to the **Service Details** tab to configure the monitoring options.
- 14. In **Options To Monitor**, select the **Error**, **Information** and **Warning** checkboxes for **Application**.
- 15. Configure the threshold settings in the **Thresholds** tab according to your personal preferences and click **OK**.
- 16. The Acronis alerts will be available on the **Reports** tab when filtering by **Application** type of events with **Error**, **Information** and **Warning Event Levels**. Look for Events with **Acronis Agent** Event Source.

# **Disable the integration**

To completely disable the integration, the following is required:

- 1. In the Acronis Management portal, go to **Integrations**.
- 2. On the **N-able N-central** integration tile, click on the three dots (...) in the top-right and select **Delete** from the drop-down menu.
- 3. Confirm your selection.

The integration will be disabled and all mapped accounts - disconnected.

#### Note

Any Acronis Customer tenants, including their workloads and usages, will not be affected by this action.

# Troubleshooting

Here is a list of all possible errors as well as the necessary steps to resolve each of them:

Cannot access devices. Make sure provided user has 'Network Devices > Edit Device Settings' permission set to 'Read Only' in N-able N-central.

×

| ERROR                                                                                                    | CODE                | EXPLANATION AND RESOLUTION                                                                                                    |
|----------------------------------------------------------------------------------------------------|---------------------|----------------------------------------------------------------------------------------------------|
| "Cannot access devices. Make<br>sure provided user has<br>"Network Devices > Edit<br>Device Settings" permission<br>set to "Read Only" in N-able<br>N-central." | cannotAccessDevices | <ul> <li>The API user, configured in the integration (see Configure API user and Enable integration) does not have proper permissions set up in N-able N-central, which disallows the integration to access devices to manage their custom properties.</li> <li>How to fix:</li> <li>1. Go to Administration &gt; User management &gt; Roles.</li> <li>2. Select the role used for Acronis API user (see Configure API role).</li> <li>3. Set this role the following permission: "Network Devices &gt; Edit Device Settings" = "Read Only".</li> </ul> |

| 8 | Cannot update device properties.    |   |
|---|-------------------------------------|---|
|   | Make sure provided user has 'Custom | ~ |
|   | properties' permissions set to      | ^ |
|   | 'Manage' in N-able N-central.       |   |

| ERROR                                                                                                    | CODE                         | EXPLANATION AND<br>RESOLUTION                                                                                                    |
|----------------------------------------------------------------------------------------------------|------------------------------|----------------------------------------------------------------------------------------------------|
| "Cannot update device<br>properties. Make sure<br>provided user has<br>"Custom properties"<br>permissions set to<br>"Manage" in N-able N- | cannotAccessDeviceProperties | The API user, configured in the<br>integration (see Configure API<br>user and Enable integration)<br>does not have proper<br>permissions set up in N-able N-<br>central, which disallows the |

| ERROR     | CODE | EXPLANATION AND<br>RESOLUTION                                                                                                    |
|-----------|------|----------------------------------------------------------------------------------------------------|
| central." |      | integration to access devices to update their custom properties.                                                                                                    |
|           |      | How to fix:                                                                                                    |
|           |      | <ol> <li>Go to Administration &gt; User<br/>management &gt; Roles.</li> </ol>                                                                                                    |
|           |      | 2. Select the role used for<br>Acronis API user (see<br>Configure API role).                                                                                                    |
|           |      | 3. Set this role the following<br>permission: -<br>ADMINISTRATION ><br>CUSTOM PROPERTIES ><br>Create/Edit/Delete =<br>'Manage' -<br>ADMINISTRATION ><br>CUSTOM PROPERTIES ><br>View/Set = 'Manage'. |

X Type of the device property 'Acronis CyberFit score' does not match the required Text type. Recreate this property with the Text type.

×

| ERROR                                                                                                    | CODE                  | EXPLANATION AND RESOLUTION                                                                                                    |
|----------------------------------------------------------------------------------------------------|-----------------------|----------------------------------------------------------------------------------------------------|
| "Type of the device property<br>{label} does not match the<br>required Text type. Recreate<br>this property with the Text<br>type." | invalidDeviceProperty | <ul> <li>The custom property, mentioned in the error message, does not have the required type (see the list of properties and corresponding types in Define custom parameters). It therefore cannot be updated.</li> <li>How to fix:</li> <li>1. Go to Administration &gt; Custom Properties.</li> <li>2. Select the property from the error message. Check if its type corresponds to the required one in Define custom parameters.</li> <li>3. Delete the property with the wrong type and add a new one</li> </ul> |